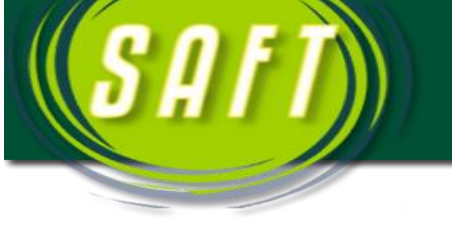

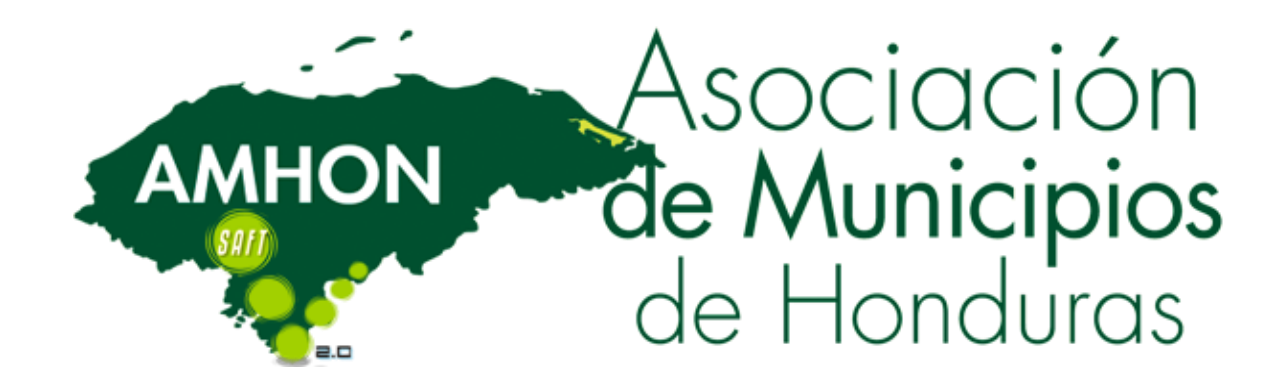

# MANUAL DE USUARIO DEL MODULO DE SERVICIOS PUBLICOS SAFT

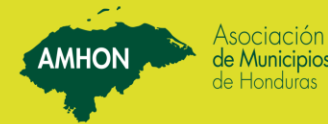

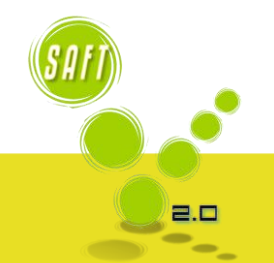

AMHON

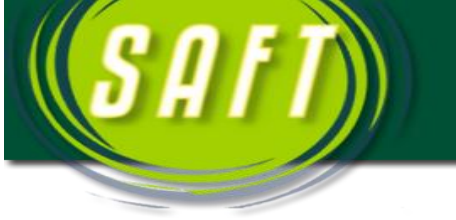

# **MODULO DE SERVICIOS PUBLICOS**

AMHON

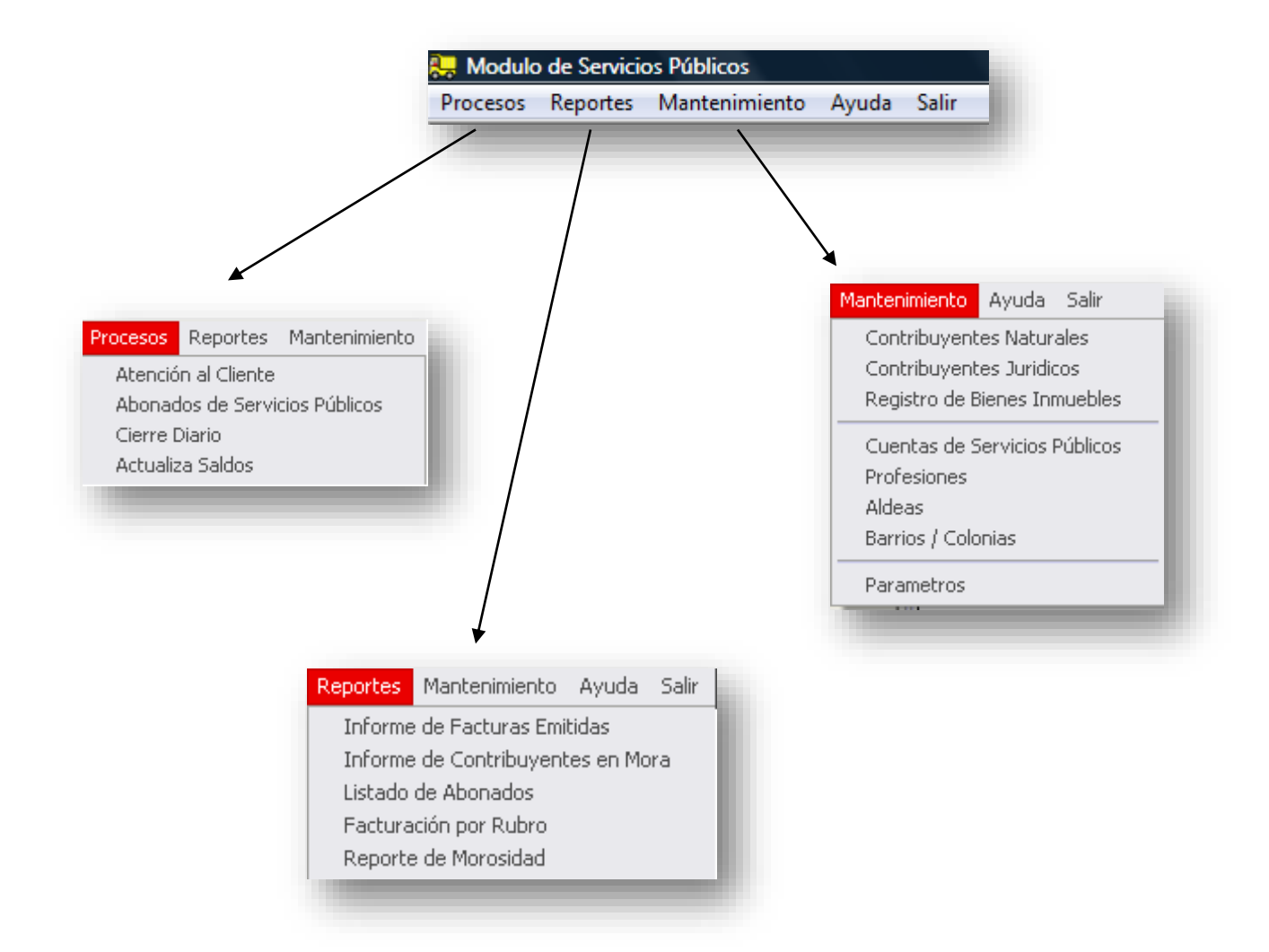

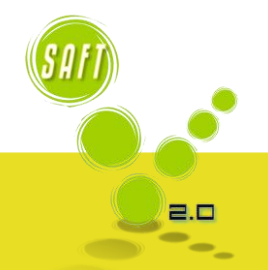

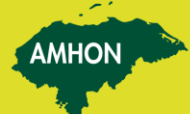

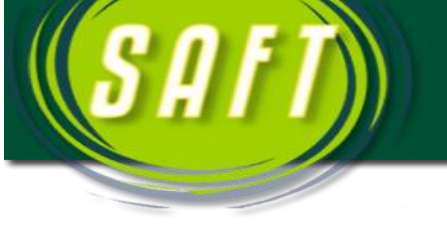

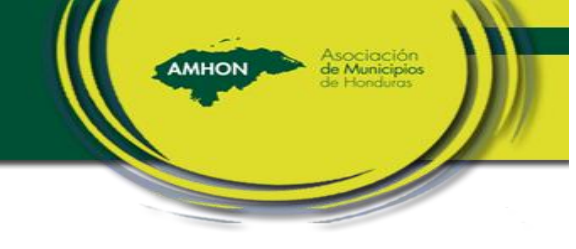

# CONTENIDO

| 1. | INTRODUCCION                  | 4  |
|----|-------------------------------|----|
| 2. | DEFINIR PARAMETROS            | -5 |
| 3. | CUENTAS DE SERVICIOS PUBLICOS | 6  |
| 4. | REGISTRO DE ABONADOS          | 7  |
| 5. | FACTURACION                   | 10 |
| 6. | REALIZAR CIERRE               | 13 |
| 7. | REPORTES Y CONSULTAS          | 15 |
| 8. | CORRECCION DE ERRORES         | 16 |
| 9. | CASOS ESPECIALES              | 19 |

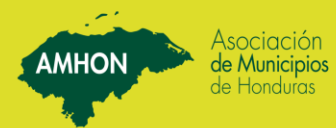

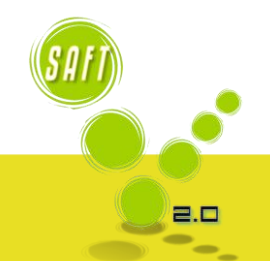

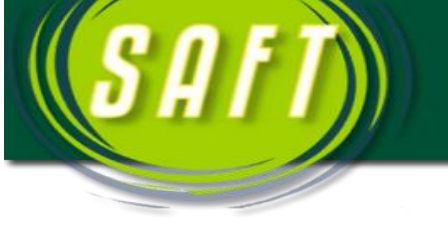

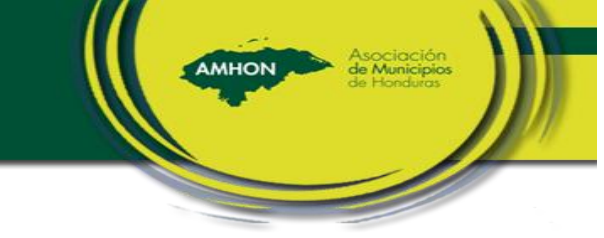

2.0

#### Pantalla Princinal

Esta pantalla es el escritorio de trabajo del módulo de servicios públicos.

|                       | Código | Identidad | Nombre          | ClaveCatastral | Ultimo Mes Facturado Valor a Facturar | Ubicación |
|-----------------------|--------|-----------|-----------------|----------------|---------------------------------------|-----------|
| SATI)                 |        |           |                 |                |                                       |           |
|                       |        |           |                 |                |                                       |           |
|                       |        |           |                 |                |                                       |           |
|                       |        |           |                 |                |                                       |           |
| Estado de Cuenta      |        |           |                 |                |                                       |           |
| Imp. Avisos de Pago   |        |           |                 |                |                                       |           |
| Datos del Abonado     |        |           |                 |                |                                       |           |
| Datos Personales      |        |           |                 |                |                                       |           |
| Datos Catastral       |        |           |                 |                |                                       |           |
| Buscar Abonado        |        |           |                 |                |                                       |           |
|                       |        | Monú d    | o accoso rápido |                |                                       |           |
| Nuevo Contribuyente   | (      | Wiellu u  | e acceso rapido |                |                                       |           |
| Nuevo Negocio         |        |           |                 |                |                                       |           |
| Nueva Propiedad       |        |           |                 |                |                                       |           |
| Nuevo Abonado         |        |           |                 |                |                                       |           |
| Facturacion Servicios |        |           |                 |                |                                       |           |
|                       |        |           |                 |                |                                       |           |
| Course                |        |           |                 |                |                                       |           |

| Selección de Abonados                          |                                                               |                   |                                                 |                |
|------------------------------------------------|---------------------------------------------------------------|-------------------|-------------------------------------------------|----------------|
| Identidad: Nombre II Clave Catastral: Apellido | t Meses en mora:                                              | Barrio / Colonia: | Aceptar<br>Mostrar Activos<br>Mostrar Inactivos | <u>C</u> errar |
|                                                |                                                               |                   |                                                 |                |
|                                                | Criterios de búsqueda o consulta d<br>con servicios públicos. | e abonados        |                                                 |                |

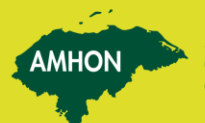

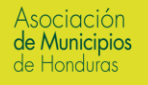

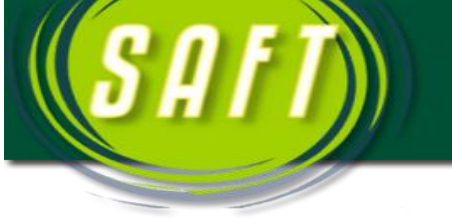

## 1. INTRODUCCION

La Asociación de Municipios de Honduras – AMHON, pone a disposición el Módulo de Servicios Públicos, el cual forma parte del Sistema Integrado de Administración Financiera Tributaria Municipal (SAFT), mismo que fue diseñado en base a las normas establecidas por la Secretaría de Gobernación y Justicia, el Tribunal Nacional de Cuentas, la Ley de Municipalidades, con el fin que cada municipalidad pueda llevar de forma clara y sencilla la administración de los servicios públicos que administra, además de poder aplicar y generara los avisos de cobro, reportes.

MHON

La Asociación de Municipios de Honduras – AMHON, con el fin de facilitar a las Municipalidades una herramienta técnica de fácil aplicación y versatilidad, publica una serie de documentos donde se describe cada uno de los módulos, y para estos fines a continuación se presenta el módulo de Servicios Públicos, donde se establecen los pasos a seguir para que el sistema se implemente y se puedan ejecutar en los equipos de computación de cada Municipalidad, los cuales deben tener la capacidad descrita en el manual de Instalación del SAFT.

El módulo de Servicios Públicos está diseñado en base a los parámetros de cálculos de impuestos, recargos, intereses, multas y descuentos, en conformidad con lo estipulado en la ley de Municipalidades.

Las Municipalidades podrán facturar los servicios públicos, que están descritos en el plan de arbitrios aprobado por la corporación, lo cual le permite contar con la morosidad actualizada, mejor control y transparencia de la información.

El empleado municipal ya no tendrá que realizar cálculos manualmente al momento de facturar los servicios públicos, el SAFT lo hace automáticamente basándose en los parámetros definidos.

Esta guía práctica documenta los pasos necesarios para el buen manejo del módulo, en donde se detalla como registrar los abonados, facturación, registrar los diferentes servicios públicos, facturación y reportes.

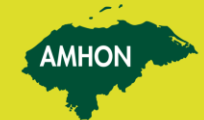

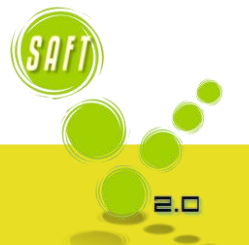

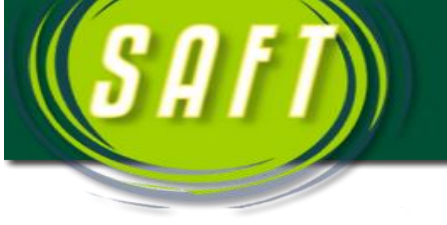

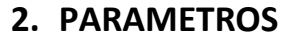

Esta opción nos muestra una pantalla con tres (3) viñetas, en las cuales registramos los descuentos: tercera edad y pronto pago, la fecha en proceso del módulo y el día que se comenzara con la facturación, y los recargos e intereses por morosidad. Al concluir con la digitación de estos datos presionar el botón de **Aceptar**.

AMHON

2.0

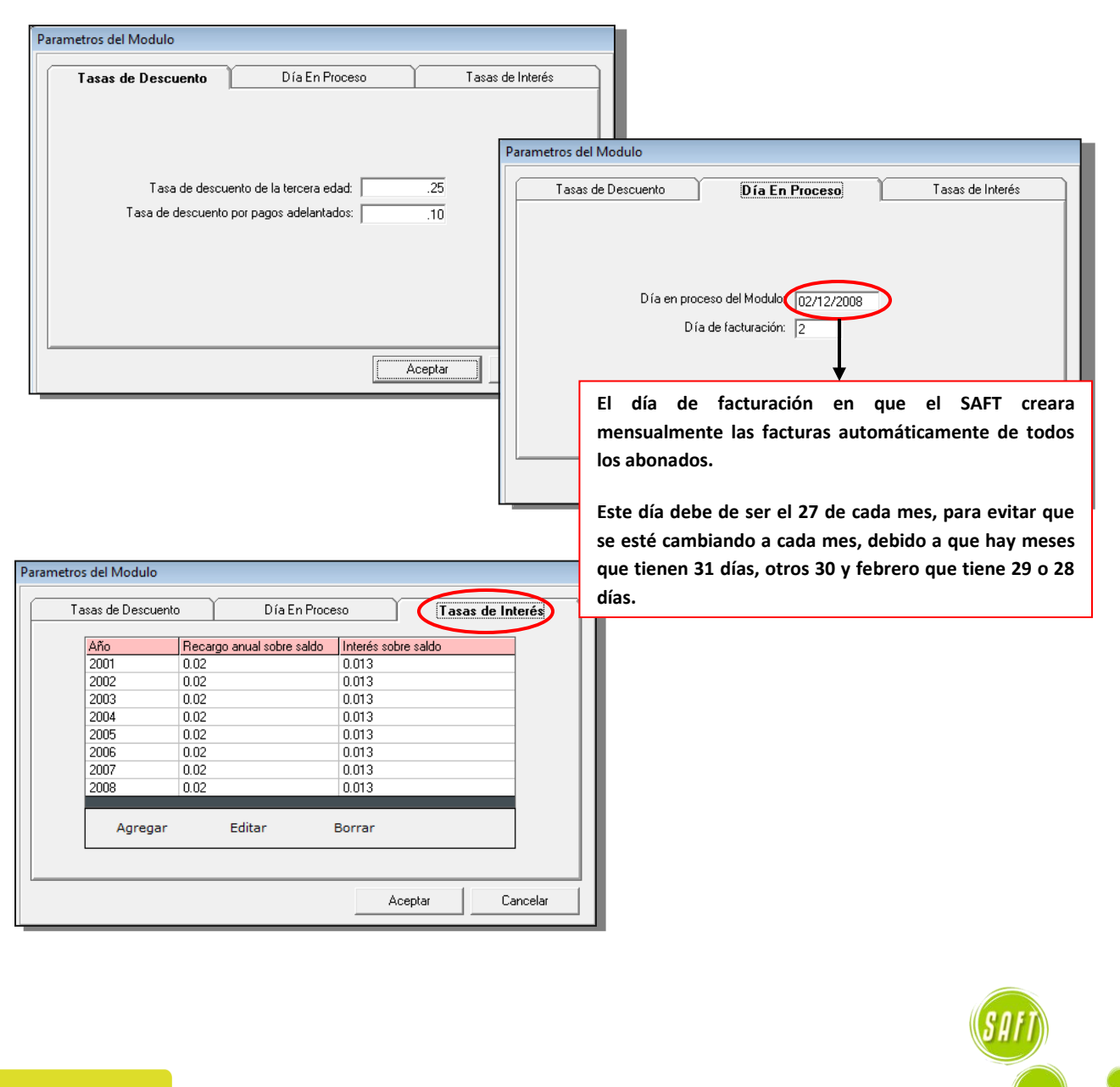

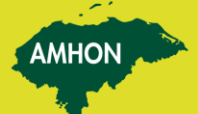

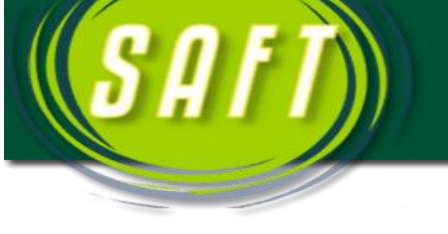

#### 3. CUENTAS DE SERVICIOS PUBLICOS

Se debe de registrar todas las cuentas de los servicios públicos que brinda

| Súsqueda:<br>Año No. Cuenta                                                      | Codigo de cuenta: 1-11-118-01- Año: 2013                                                                         |       |
|----------------------------------------------------------------------------------|----------------------------------------------------------------------------------------------------|-------|
| 013 🔹                                                                            | Nombre de la cuenta: AGUA POTABLE                                                                                |       |
| Nombre de Cuenta                                                                 | C Tarita                                                                                                    |       |
| Cuenta Nombre Cuenta<br>11111801 AGUA POTABLE<br>11111802 ALCANTARILLADO         | C Rango Fijo De Lempiras Hasta Lempiras Valor                                                                    |       |
| 11111803 ALUMBRADO ELECTR<br>11111804 TREN DE ASEO<br>11111805 CONEXIONES DE AGL | C Rango por Millar                                                                                               |       |
| 11111806 BOMBEROS<br>11111807 RASTRO PUBLICO<br>11111812 LIMPIEZA DE CEMENT      |                                                                                                    |       |
| 1111816 SEGURIDAD CIUDAD/<br>111192801 LICENCIA PARA EXTR                        |                                                                                                    | •     |
|                                                                                  | Cuenta de Recuperación: 1-12-123-01- RECUPERACION AGUA                                                           |       |
| Total Cuentas: 10                                                                | 🔽 Cuenta aplica descuento Tercera Edad                                                                           |       |
|                                                                                  | abl         %         Aceptar         Cancelar           Nuevo         Modificar         Borrar         Cancelar | Salir |

la Municipalidad y que están en el plan de arbitrios actual, estas cuentas son las del presupuesto de ingreso, el valor mensual, registrar la cuenta contable asociada У la cuenta de recuperación. En caso de que la Municipalidad maneje el agua potable, a esta cuenta se debe de activar la opción "Cuenta aplica descuento Tercera Edad", ya que es el único servicio que cuenta

2 -

AMHON

con este beneficio. Posteriormente presionar el botón de *Aceptar*.

En esta ventana colocamos los parámetros de la búsqueda ya sea por el código de la cuenta o por el nombre de la cuenta.

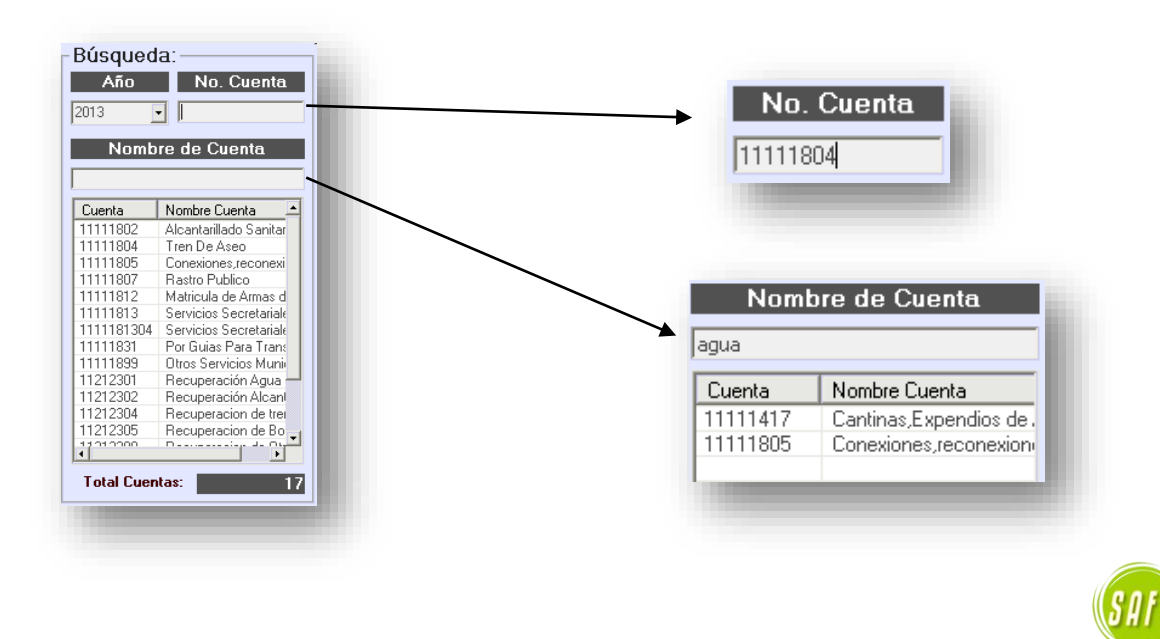

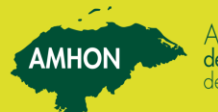

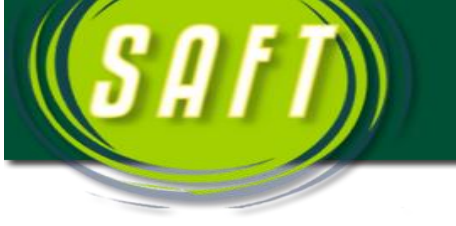

#### 4. REGISTRO DE ABONADOS

| egistro de Contr                                                                      | ibuyente Natural                      |                    |                                                   |          |                     |          |
|---------------------------------------------------------------------------------------|---------------------------------------|--------------------|---------------------------------------------------|----------|---------------------|----------|
| K F                                                                                   | Nuevo Mi                              | abl dificar Buscar | Borrar Aceptar                                    | Cancelar | <b>N</b> ≛<br>Salir |          |
| Datos Personales                                                                      |                                       |                    |                                                   |          |                     |          |
| Identidad:                                                                            |                                       |                    |                                                   |          |                     |          |
| Primer Nombre:                                                                        |                                       |                    | Segundo Nombre                                    | : [      |                     |          |
| Primer Apellido:                                                                      |                                       |                    | Segundo Apellid                                   |          |                     | _        |
| Sexo                                                                                  | C March                               | C Femanina         |                                                   |          |                     |          |
| 0 0110.                                                                               | 1 Masculino                           | € Petiteriine      |                                                   |          |                     |          |
| Datos de residenci                                                                    | • Masculino                           |                    |                                                   |          |                     |          |
| Datos de residenci<br>Direccion:                                                      | e Masculino                           |                    |                                                   |          | -                   |          |
| Datos de residenci<br>Direccion:  <br>Aldea:                                          | Mascuino                              | • Femerano         | Barrio/Caserio                                    | . [      |                     |          |
| Datos de residenci<br>Direccion:  <br>Aldea:  <br>Apdo Postal:                        | • Masculino                           |                    | Barrio/Caserio<br>Telefono                        |          |                     | -        |
| Datos de residenci<br>Direccion:  <br>Aldea:  <br>Apdo Postal:  <br>Profesion/Oficio: | • Masculino                           |                    | Barrio/Caserio<br>Telefono<br>Fecha de Nacimiento |          |                     | <u> </u> |
| Datos de residenci<br>Direccion:  <br>Aldea:  <br>Apdo Postal:  <br>Profesion/Oficio: | a a a a a a a a a a a a a a a a a a a |                    | Barrio/Caserio<br>Telefono<br>Fecha de Nacimiento |          |                     | v        |
| Datos de residenci<br>Direccion:<br>Aldea:<br>Apdo Postal:<br>Profesion/Oficio:       |                                       |                    | Barrio/Caserio<br>Telefono<br>Fecha de Nacimiento |          |                     |          |
| Datos de residenci<br>Direccion:<br>Aldea:<br>Apdo Postal:<br>Profesion/Díficio:      |                                       |                    | Barrio/Caserio<br>Telefono<br>Fecha de Nacimiento |          |                     | -        |

Se registra el abonado como contribuyente natural, si aun no ha sido registrado en control tributario. Este paso se realiza antes de registrar un abonado nuevo.

AMHON

| Abonados de Servicios Públicos                                                                                                    |
|----------------------------------------------------------------------------------------------------|
| Image: Constraint of the second second se |
| Código:                                                                                                    |
| Identidad:                                                                                                    |
| Nombre:                                                                                                    |
| Clave Catastral:                                                                                                    |
| Dirección de<br>Facturación:                                                                                                    |
| último Mes Pagado (Mes - Año)                                                                                                    |
| Cuenta Nombre de Cuenta Valor                                                                                                    |
|                                                                                                    |
|                                                                                                    |
|                                                                                                    |
|                                                                                                    |
|                                                                                                    |
| Agregar Editar Borrar                                                                                                    |

Dar clic en el botón de *Nuevo*, para registrar un abonado nuevo.

Digitar el número de identidad del contribuyente natural a registrarlo como abonado de los servicios públicos.

Clave LSP-59

Digitar el número de clave catastral de la propiedad que cuenta con los servicios públicos.

| Ide        | ntidad: 🛛 | 203196700   | 063       |                |       |
|------------|-----------|-------------|-----------|----------------|-------|
| N          | ombre: A  | BEL MELG    | AR SORT   | D              |       |
|            | _         | -           |           |                |       |
|            |           |             |           |                |       |
| Cotoctroly | Terreno:  | Edificacion | Evencion: | Total con even | vion: |
| Catastrai. | 74.000,00 | 25.000,00   | 0,00      | 99.000,00      | Jon.  |

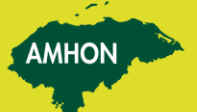

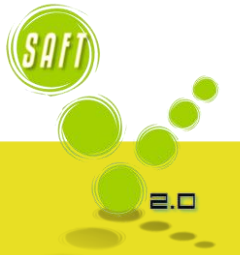

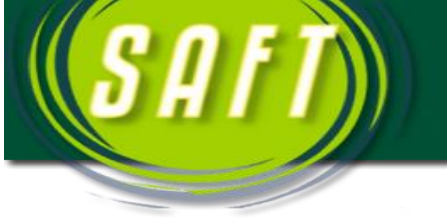

Digitar la dirección de la propiedad.

| Dirección de<br>Facturación: | FRENTE A PULPERIA "LOS ANGELES" | Total sin Exencion<br>99.000,00 |
|------------------------------|---------------------------------|---------------------------------|
|                              |                                 |                                 |

AMHON

Seleccionar el último mes y el año que pago el abonado los servicios públicos.

| Último Mes Pagado (Mes - Año) |          |  |
|-------------------------------|----------|--|
| Noviembre 💽                   | 2013     |  |
|                               | Dar clic |  |

Dar clic en el botón de Agregar, para seleccionar las cuantas de los servicios públicos con que goza la propiedad, los cuales serán facturados por el sistema.

Posteriormente el sistema nos muestra esta pantalla, en la cual se digita lo siguiente:

| enta    | Nombre de Cuenta | Valor |
|---------|------------------|-------|
|         |                  |       |
|         |                  |       |
|         |                  |       |
|         |                  |       |
|         |                  |       |
|         |                  |       |
| Anrenar | Editar Borrar    | 0.00  |
| Agregar | Editar Borrar    | 0,00  |

| Cuenta de Servicios Públicos:                                         |                                   |
|-----------------------------------------------------------------------|-----------------------------------|
| ہ<br>Nombre de Cuenta:                                                |                                   |
| _                                                                     |                                   |
| Valor a Facturar:                                                     |                                   |
|                                                                       |                                   |
|                                                                       | Aceptar Cancelar Aplicar          |
| gite la cuenta de ingreso de se                                       | ervicios públicos. F5 para lista. |
|                                                                       |                                   |
|                                                                       |                                   |
|                                                                       |                                   |
|                                                                       |                                   |
|                                                                       |                                   |
| enta de Servicios Públicos:                                           | 11111801                          |
| enta de Servicios Públicos:<br>Nombre de Cuenta:                      | AGUA POTABLE                      |
| enta de Servicios Públicos:<br>Nombre de Cuenta:                      | : 11111801<br>: AGUA POTABLE      |
| enta de Servicios Públicos:<br>Nombre de Cuenta:                      | AGUA POTABLE                      |
| enta de Servicios Públicos:<br>Nombre de Cuenta:                      | AGUA POTABLE                      |
| enta de Servicios Públicos:<br>Nombre de Cuenta:                      | AGUA POTABLE                      |
| enta de Servicios Públicos:<br>Nombre de Cuenta:<br>/alor a Facturar: | agua potable                      |
| enta de Servicios Públicos:<br>Nombre de Cuenta:<br>/alor a Facturar: | agua potable                      |
| enta de Servicios Públicos:<br>Nombre de Cuenta:<br>/alor a Facturar: | agua potable                      |
| enta de Servicios Públicos:<br>Nombre de Cuenta:<br>/alor a Facturar: | 20                                |
| enta de Servicios Públicos:<br>Nombre de Cuenta:<br>/alor a Facturar: | 20                                |
| enta de Servicios Públicos:<br>Nombre de Cuenta:<br>/alor a Facturar: | 20                                |
| enta de Servicios Públicos:<br>Nombre de Cuenta:<br>/alor a Facturar: | 20                                |

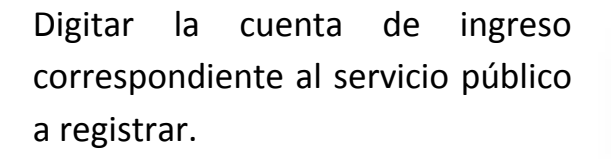

Digitar el valor mensual del servicio público y luego dar clic en el botón *Aceptar*.

AMHON

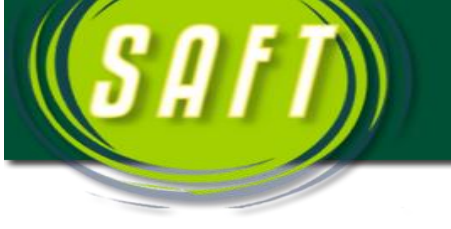

El sistema agrega automáticamente el servicio registrado, si aún quedan servicios por registrarle a la propiedad se debe hacer el mismo procedimiento, presionando el botón de *Agregar*. Cuando se haya concluido de registrar de todos los servicios públicos con que cuenta la propiedad, dar clic en el botón de *Aceptar*.

AMHON

| Cuenta   | Nombre de Cuenta | Valor |
|----------|------------------|-------|
| 11111801 | AGUA POTABLE     | 50,00 |
|          |                  |       |
|          |                  |       |
|          |                  |       |
|          |                  |       |
|          |                  |       |
|          |                  |       |
| Agregar  | Editar Borrar    | 50,00 |

Al concluir con el proceso, el sistema automáticamente crea las facturas a partir de la última fecha que pago el abonado, las cuales están preparadas para ser generadas para su posible pago.

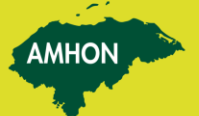

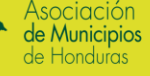

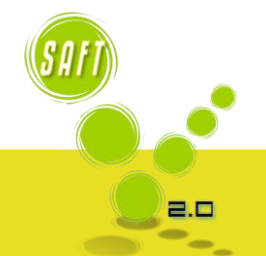

# 5. FACTURACION

La facturación de los servicios públicos, es el proceso en donde se generan las facturas las cuales serán pagadas posteriormente por los abonados. Además al realizar dicho proceso, el sistema actualiza la morosidad si fuese el caso. A continuación se detallan los pasos a seguir:

AMHON

2.0

#### 5.1. Identificar Abonado

El sistema facilita Cuatro (4) criterios de búsqueda de abonados. Digitar por el criterio que se desea buscar, posteriormente presionar en el botón de *Aceptar*.

| elección de Abonados<br>Identidad<br>Clave Catastral: | Apellido: | Valor en mora: | Barrio / Colonia:<br>Mostrar Activos <u>C</u> errar<br>Todos los barrios y caseríos<br>Mostrar Inactivos | ] |
|-------------------------------------------------------|-----------|----------------|----------------------------------------------------------------------------------------------------|---|
|                                                       |           | Criterios de   | Búsquedas                                                                                                |   |

El sistema nos muestra el abonado que se busca, dar doble clic sobre el abonado.

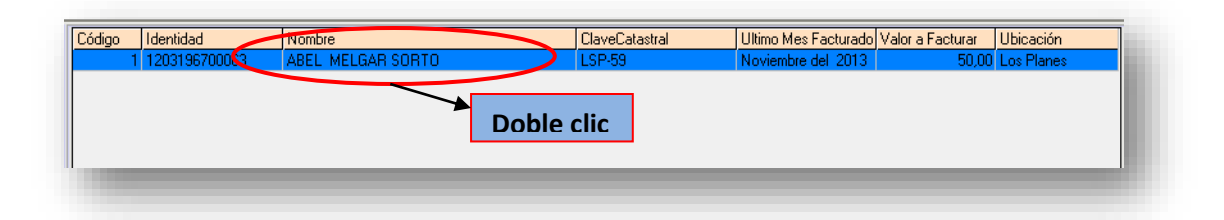

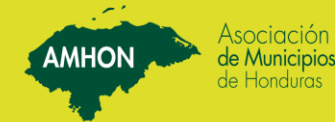

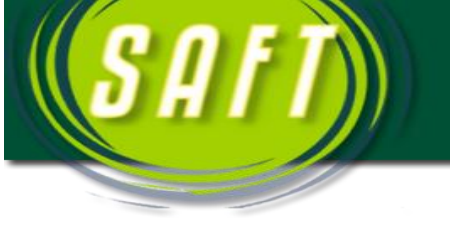

# 5.2. Generación de Facturas

El sistema nos muestra las facturas listas a ser generadas por el sistema. Para ello dar doble clic en la factura a generar, el sistema le asigna una *X*, este procedimiento se deba hacer en cada una de ellas.

Cuando estén todas las facturas marcadas con una *X*, presionar el botón de *Generar Facturas*.

| # Factura      | Fecha Vence  | Valor Marcar           | Courses Freehouse  |
|----------------|--------------|------------------------|--------------------|
| No Generada    | 28/02/2013   | 57.46                  | cieneral Facturas  |
| No Generada    | 31/03/2013   | 56.70                  | Datalla da Esatura |
| No Generada    | 30/04/2013   | 55.95                  |                    |
| No Generada    | 31/05/2013   | 55.20                  | Pagar Factura      |
| No Generada    | 30/06/2013   | 54.45                  |                    |
| No Generada    | 31/07/2013   | 53.70                  | - Apular Factura   |
| No Generada    | 31/08/2013   | 52.96                  |                    |
| No Generada    | 30/09/2013   | 52.21                  | Pago Adelantado    |
| No Generada    | 31/10/2013   | 51.47                  |                    |
| No Generada    | 30/11/2013   | 50.74                  | Imprimir Estado    |
| No Generada    | 31/12/2013   | 00,00                  | Implimi Eotado     |
|                |              |                        | Facturar 0.S.P.    |
| Total Facturas | : 590.84 Tol | tal Seleccionado: 0.00 | Cerrar             |

AMHON

| # Factura   | Fecha Vence | Valor | Marcar |
|-------------|-------------|-------|--------|
| No Generada | 28/02/2013  | 57.46 | X      |
| No Generada | 31/03/2013  | 56.70 |        |
| No Generada | 30/04/2013  | 55.95 |        |
| No Generada | 31/05/2013  | 55.20 |        |

Presionar el botón de *Aceptar*.

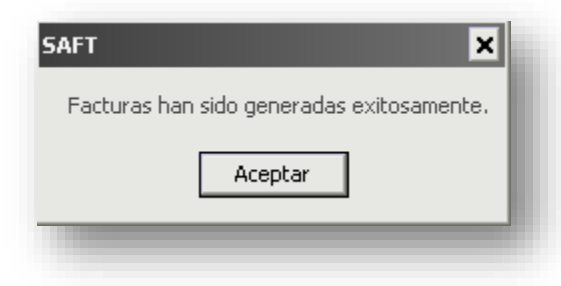

| Identidad del    | Abonado: 08091979          | 00304                      |                    |
|------------------|----------------------------|----------------------------|--------------------|
| Códiao de        | Abonado: 1                 |                            |                    |
| Nombre del       | abonado: Carlos Fra        | ncisco Avila martinez      |                    |
| Clave            | Catastral: 08090701        | 4MU001                     |                    |
| Barrio           | / Colonia: Las Cueva       | <                          |                    |
| Dirección de Ea  | cturación: frente a ca     | mpo de futbol              |                    |
| Direction de l'a | icturdolori. Therrice a co |                            |                    |
| # Factura        | Fecha Vence                | Valor Marcar               | General Factures   |
| No Generada      | 28/02/2013                 | 57.46 ×                    | deneral Pacturas   |
| No Generada      | 31/03/2013                 | 56.70 ×                    | Detalle de Factura |
| No Generada      | 30/04/2013                 | 55.95 ×                    | Decale de l'actora |
| No Generada      | 31/05/2013                 | 55.20 ×                    | Pagar Factura      |
| No Generada      | 30/06/2013                 | 54.45 ×                    |                    |
| No Generada      | 31/07/2013                 | 53.70 ×                    | - Anular Facture   |
| No Generada      | 31/08/2013                 | 52.96 ×                    |                    |
| No Generada      | 30/09/2013                 | 52.21 ×                    | Page Adelantado    |
| No Generada      | 31/10/2013                 | 51.47 ×                    |                    |
| No Generada      | 30/11/2013                 | 50.74 ×                    | Imprimir Estado    |
| No Generada      | 31/12/2013                 | 50.00 ×                    |                    |
|                  |                            |                            | Facturar 0.S.P.    |
|                  |                            |                            |                    |
| Total Facturas:  | 590.84                     | Total Seleccionado: 590.84 | Cerrar             |

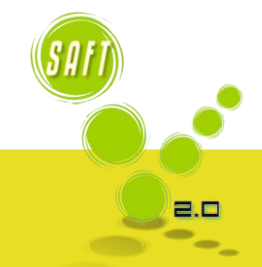

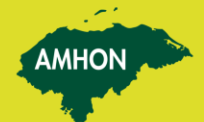

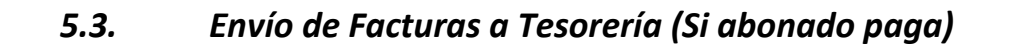

Para enviar a tesorería las facturas que el abonado pagará, se debe de realizar el **paso 5.1**.

El sistema nos muestra las facturas que han sido generadas, dar doble clic en la factura que será pagada y el sistema le asigna una *X*, posteriormente dar clic en el botón de *Pagar Factura*.

| Identidad del.          | Abonado: 08091979                 | 00304                 |                    |
|-------------------------|-----------------------------------|-----------------------|--------------------|
| Lodigo de .<br>Normania | Abonado: 1<br>- Lando: Carlos Era | neiseo Avila martinoz |                    |
| Nombre dei              | abonado: Carios Fra               | AMURO A               |                    |
| Liave                   | Calastial 08090701                | 4440001               |                    |
| Barrio                  | / Loionia: Las Cueva              | IS                    |                    |
| rección de Fa           | cturación: frente a ca            | ampo de futbol        |                    |
| # Factura               | Fecha Vence                       | Valor Marcar          | Consul Eastern     |
| 35944                   | 28/02/2013                        | 57.46 ×               |                    |
| 35945                   | 31/03/2013                        | 56.70 ×               | Detalle de Facture |
| 35946                   | 30/04/2013                        | 55.95                 |                    |
| 35947                   | 31/05/2013                        | 55.20                 | Pagar Factura      |
| 35948                   | 30/06/2013                        | 54.45                 |                    |
| 35949                   | 31/07/2013                        | 53.70                 | - Apular Factura   |
| 35950                   | 31/08/2013                        | 52.96                 |                    |
| 35951                   | 30/09/2013                        | 52.21                 | Page Adelantade    |
| 35952                   | 31/10/2013                        | 51.47                 | Pago Adeiantado    |
| 35953                   | 30/11/2013                        | 50.74                 | Imprimir Estado    |
| 35954                   | 31/12/2013                        | 50.00                 |                    |
|                         |                                   |                       | Facturar 0.S.P.    |
|                         |                                   |                       | Course             |

AMHON

Se puede marcar todas las facturas y ser pagadas de una vez.

Presionar el botón de Si.

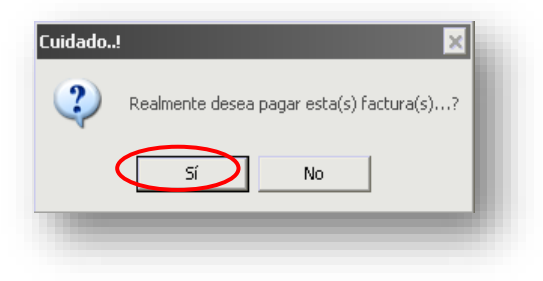

Presionar el botón de *Aceptar*.

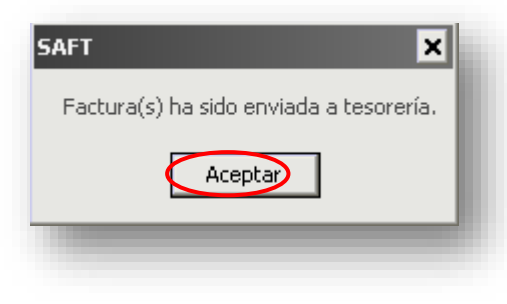

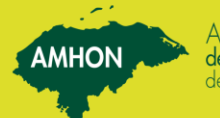

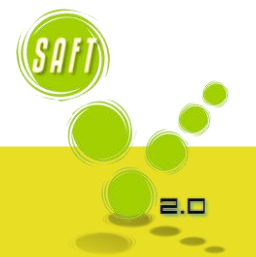

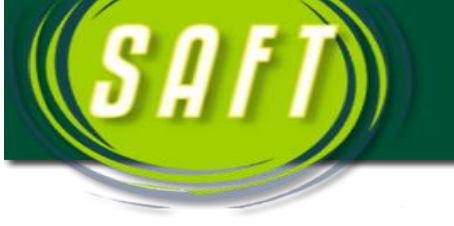

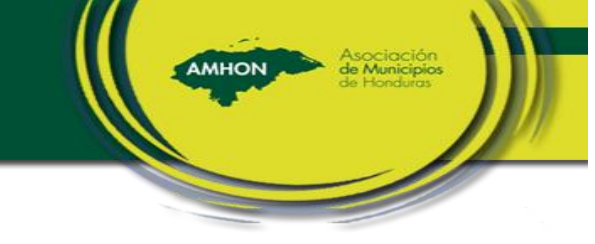

# 6. CIERRE DIARIO

Al realizar el cierre diario pueden ocurrir tres eventos:

# Evento 1

Al finalizar el día se debe realizar el cierre del mismo. Presionar el botón de *Aceptar*.

| Día a cerrar: 02/12/2013 2 de Diciembre del 201:  | 3    |
|---------------------------------------------------|------|
| Día a iniciar: 03/12/2013 3 de Diciembre del 2013 | 3    |
|                                                   |      |
| <br>                                              |      |
| Aceptar Canc                                      | elar |

Al concluir el proceso de cierre el sistema deja la fecha del día siguiente.

# Evento 2

Si el día de cierre corresponde al último de mes, el SAFT actualizara los saldos cargándoles el recargo a todos los meses en deuda si fuese el caso. Al concluir con este proceso presionar el botón de *Cancelar*.

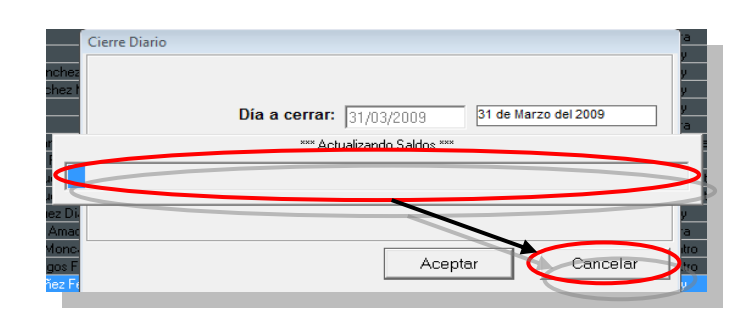

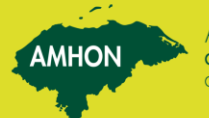

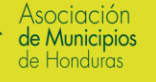

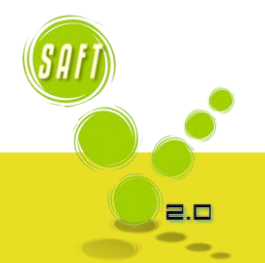

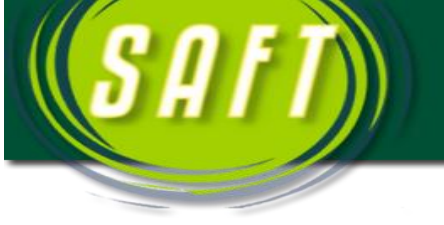

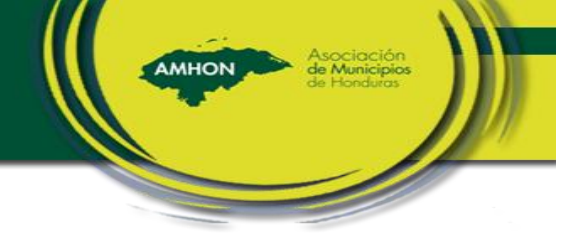

#### Evento 3

Si el día de cierre corresponde al día de facturación, el SAFT automáticamente crea las facturas de todos los abonados sin generarlas. Al finalizar el proceso presionar el botón de *Aceptar*.

| Al presionar el botón Aceptar, se generarán las facturas mostradas en este listado; y<br>actualizarán saldos de las facturas vencidas. | se                      |
|----------------------------------------------------------------------------------------------------|-------------------------|
| Generando facturas para el mes de Marzo del 2009.                                                                                      | -                       |
| 1001194400010, Teresa Jesus Manzanarez ., Clave Catastral=FI4138-22-0002, # Fact. Generadas=1, Vak                                     | or Total=75.00          |
| 1006194800190, Juan Angel Meza Giron, Clave Catastral=FI413C-22-0005, # Fact. Generadas=1, Valor To                                    | otal=250.00             |
| ING-0045 , Relojeria Joyeria Greysi , Clave Catastral=FI413G-05-0008, # Fact. Generadas=1, Valor Tota                                  | al=20.00                |
| 1006196700339, Angela Lucia Cruz Flores, Clave Catastral=FI414U-13-0046, # Fact. Generadas=1, Valor                                    | Total=60.00             |
| 1006196200286, Jose Ricardo Ayala Meza, Clave Catastral=FI413H-01-0001, # Fact. Generadas=1, Valor                                     | Total=50.00             |
| IND-2000 , Calzadora Vilma , Clave Catastral=FI413G-01-0005, # Fact. Generadas=1, Valor Total=30.01                                    | 0                       |
| 0318197600973, Jose Magno Castro Amaya, Clave Catastral=FI442E-03-0067, # Fact. Generadas=1, Valo                                      | r Total=50.00           |
| 0421193300195, Jose Armando Villamil Villafuerte, Clave Catastral=F1413I-01-0014, # Fact. Generadas=1, 1                               | Valor Total=15.00       |
| 1001195300029, Jose Indalecio Murillo Mejia, Clave Catastral=FI413I-28-0008, # Fact. Generadas=0, Valor                                | r Total=0.00            |
| 1001196000029, Gregorio Lopez Membreño, Clave Catastral=FI413D-31-0001, # Fact. Generadas=1, Valo                                      | or Total=50.00          |
| 1016196300113, Maria Ilda Reyes ., Clave Catastral=FI4138-06-0014, # Fact. Generadas=1, Valor Total=5                                  | 0.00                    |
| 1006198300901, Lesli Yolany Antonio ., Clave Catastral=FI413C-04-0018, # Fact. Generadas=0, Valor Tota                                 | al=0.00                 |
| 1305193600093, Laura Membreño ., Clave Catastral=FI413I-29-0005, # Fact. Generadas=1, Valor Total=5                                    | 0.00                    |
| 1317197800160, Maria Santos Santiago ., Clave Catastral=FI413A-15-0014, # Fact. Generadas=1, Valor T                                   | otal=65.00              |
| 1315194600021, Juan Jose Gregorio Hernandez Avila, Clave Catastral=FI413D-18-0007, # Fact. Generada                                    | as=1, Valor Total=22.50 |
| 1010197600095, Trinidad Delfina Martinez Chicas, Clave Catastral=FI413I-01-0004, # Fact. Generadas=1,                                  | Valor Total=50.00       |
| 1006194100072, Simeon Gutierrez Sanchez, Clave Catastral=FI414U-01-0002, # Fact. Generadas=1, Valo                                     | or Total=50.00          |
| 1007195700107, Jose Marcial Sanchez Velasquez, Clave Catastral=FI413C-33-0008, # Fact. Generadas=1                                     | I, Valor Total=30.00    |
| 1208196900195, Dora Luz Melara Guevara, Clave Catastral=FI414T-05-0016, # Fact. Generadas=1, Valor                                     | Total=20.00             |
| 1010196300158, Francisco Octavio Amaya Reyes, Clave Catastral=FI413E-01-0002, # Fact. Generadas=1                                      | , Valor Total=20.00     |
| 1001194500086, Luz Del Carmen Pineda Jaime, Clave Catastral=FI413B-16-0009, # Fact. Generadas=1, V                                     | alor Total=30.00        |
| 1007195600132, Miguel Angel Seren Mancia, Clave Catastral=FI414Y-21-0004, # Fact. Generadas=1, Val                                     | or Total=30.00          |
| 1014196500015, Lucia Hernandez ., Clave Catastral=FI414T-07-0003, # Fact. Generadas=1, Valor Total=                                    | 60.00                   |
| 1001196200016, Sonia Maribel Sagastume Jimenez, Clave Catastral=FI413I-29-0013, # Fact. Generadas="                                    | 1, Valor Total=50.00    |
| 1003192200061, Pascual Diaz Hernandez, Clave Catastral=FI413I-29-0018, # Fact. Generadas=1, Valor T                                    | otal=50.00              |
| 1006196900139, Salomon Pineda., Clave Catastral+FI413I-29-0017, # Fact. Generadas=1, Valor Total=50                                    | 0.00                    |
| 1214195100022, Ruth Molina Dominguez, Clave Catastral=FI413I-29-0014, # Fact. Generadas=1, Valor To                                    | otal=50.00              |
| 1008196200059, Danilo Posadas., Clave Catastral=FI413A-02-0004, # Fact. Generadas=0, Valor Total=0.                                    | .00                     |
| 1004196800066, Perfecto del Cid., Clave Catastral=FI414W-21-0011, # Fact. Generadas=0, Valor Total=0                                   | 0.00                    |
| 1006197800196, Marvin Raul Pineda Melgar, Clave Catastral=FI414V-13-0027, # Fact. Generadas=1, Valo                                    | or Total=50.00          |
| *** Generando Facturas ***                                                                                                    |                         |
| Aceo                                                                                                    | tar Cancelar            |

Posteriormente el SAFT graba las facturas creadas.

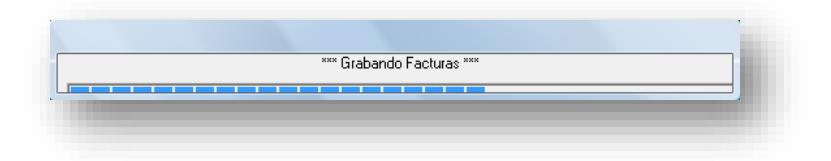

Al concluir el SAFT de grabar las facturas, presionar el botón de Aceptar.

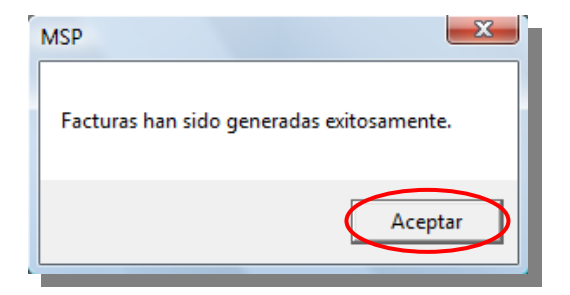

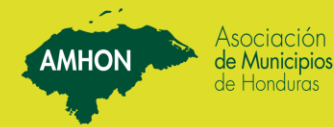

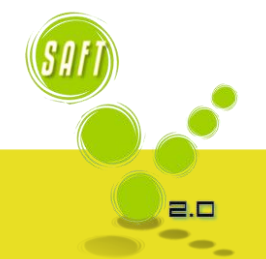

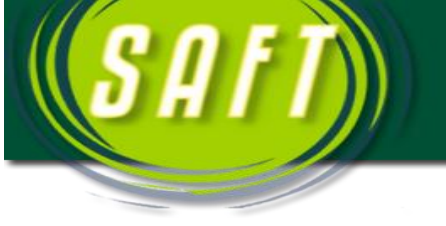

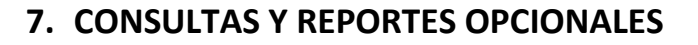

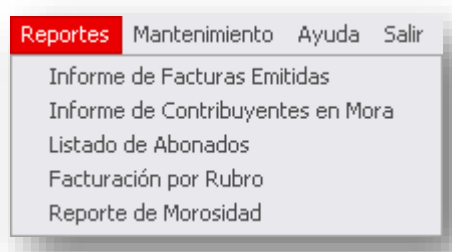

El sistema nos facilita Consultas / Reportes los cuales nos ayudara a la toma de decisiones.

AMHON

2 6

| Lista            | do de Servicios Públicos |
|------------------|--------------------------|
| р                | 'arametros del Reporte   |
| Fecha Inici      | at 02/12/2013 ←          |
| Fecha Fin        | at 02/12/2013 ←          |
| Mes/AP           |                          |
|                  |                          |
| Codigo de Abonad | kox 🔤                    |
| Alde             | a 🗸                      |
| Barrio / Coloni  | ia:                      |
|                  |                          |
|                  | iimprimiti Sair          |

En esta ventana colocamos los parámetros del reporte, en este caso la fecha inicial y la fecha final del reporte que queremos ver.

Luego de colocar los parámetros del reporte le damos click en imprimir para que nos muestre el reporte según el que seleccionemos.

| Zoom 100% 💌          | Alcaldia Municipal de Lepa<br>REPORTE DE FACTURACION POR      | aterique<br>RUBRO | <br>Informe de Contribuyentes en Mora<br>Listado de Abonados<br>Facturación por Rubro |
|----------------------|---------------------------------------------------------------|-------------------|---------------------------------------------------------------------------------------|
| Período del:         | 17/07/2013 al 30/07/2013                                      |                   | Reporte de Morosidad                                                                  |
| Cuenta<br>11111802   | Descripcion<br>Alconterillario Seniterio                      | Valor Facturado   |                                                                                       |
| 11212102<br>11212602 | Recargos por Servicios Municipales<br>Por Tasas Por Impuestos | 4.13<br>29.25     |                                                                                       |
|                      | т                                                             | otal: 533.38      |                                                                                       |
|                      |                                                               |                   |                                                                                       |

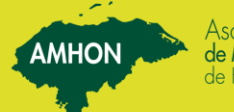

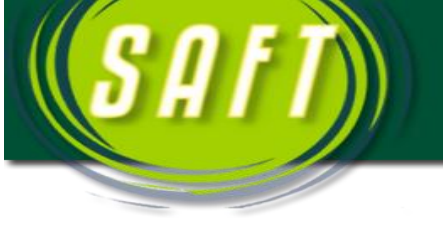

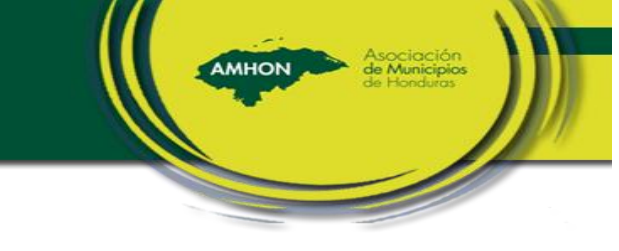

# 8. CORRECCION DE DATOS ERRONEOS

#### 8.1. Anulación de Recibos Emitidos

Para poder anular un recibo se debe de realizar primero en el módulo de servicio públicos y posteriormente en el módulo de tesorería. A continuación se detallan los pasos a seguir:

#### Paso 1

Si se emitió el recibo de pago en el módulo de tesorería, se debe de realizar el punto 3.1 de la facturación. Posteriormente dar clic en el botón de **Anular Factura**.

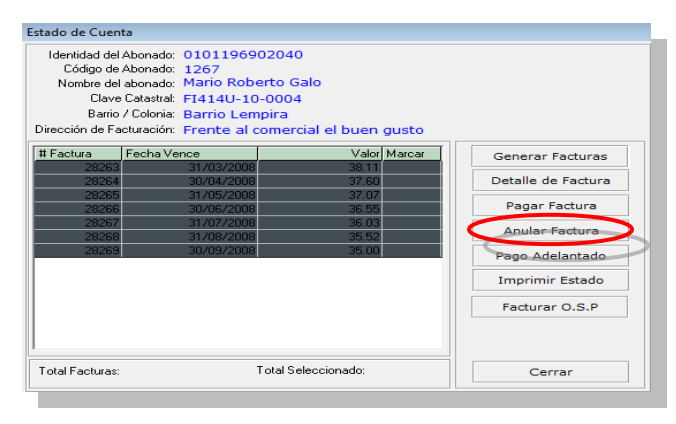

Presionar el botón de Si.

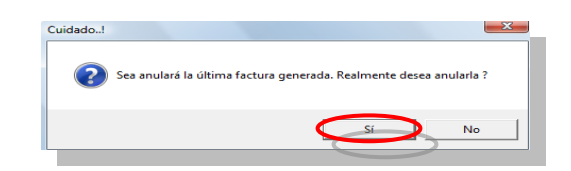

#### Paso 2

El sistema nos muestra el abonado nuevamente, dar doble clic sobre el abonado.

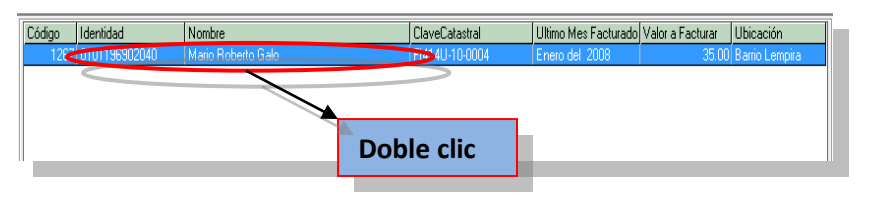

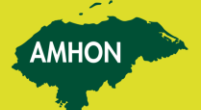

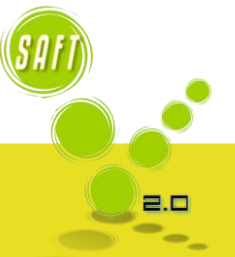

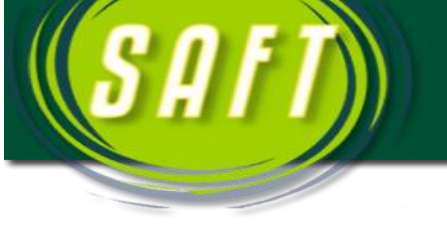

Realizar nuevamente el **paso 1**, hasta llegar a la factura correspondiente al mes que se desea anular.

Cuando todas las facturas tengan la misma condición de **No Generada**, proceder a la anulación del recibo de pago en el módulo de tesorería.

| Estado de Cuen  | ta                       |                     |        |                    |
|-----------------|--------------------------|---------------------|--------|--------------------|
| Identidad del   | Abonado: 01011969        | 02040               |        |                    |
| Código de       | Abonado: 1267            |                     |        |                    |
| Nombre del      | abonado: Mario Rob       | erto Galo           |        |                    |
| Clave           | Catastral: FI414U-10     | 0-0004              |        |                    |
| Barrio          | /Colonia: Barrio Len     | npira               |        |                    |
| Dirección de Fa | cturación: Frente al o   | comercial el buen   | gusto  |                    |
| # Factura       | Fecha Vence              | Valor               | Marcar | Generar Facturas   |
| 28263           | 31/03/2008<br>30/04/2008 | 38.11               |        | Detalle de Factura |
| 28265           | 31/05/2008               | 37.07               |        | Pagar Factura      |
| 28267           | 31/07/2008               | 36.03               |        |                    |
| 20258           | 31/08/2008               | 35.52               |        | Anular Factura     |
| No Generada     | 30/09/2008               | 35.00               |        | Pago Adelantado    |
|                 |                          |                     |        | Imprimir Estado    |
|                 |                          |                     |        | Facturar O.S.P     |
|                 |                          |                     |        |                    |
|                 |                          |                     |        |                    |
| Total Facturas: | 255.88                   | Total Seleccionado: | 0.00   | Cerrar             |

MHON

Por último se debe de a generar las facturas del abonado (Punto 3.2 de la facturación), posteriormente se debe de salir del módulo de servicios públicos y volver a ingresar al mismo.

#### 8.2. Modificación de Datos de Abonados

Se debe de identificar el abonado al cual se le modificara los datos,

este procedimiento está plasmado en el punto 3.1 (de la facturación).

Dar clic en el botón de *Datos del Abondo*.

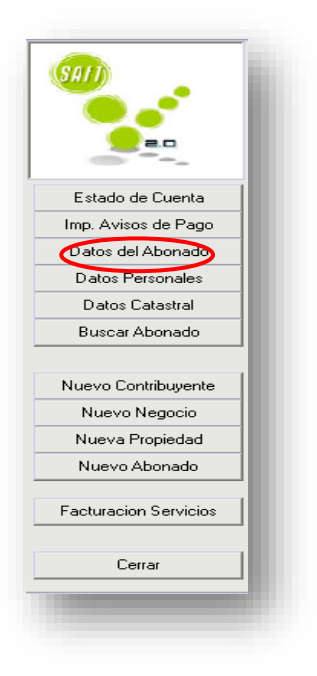

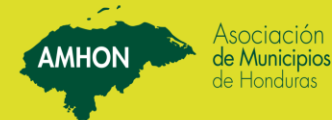

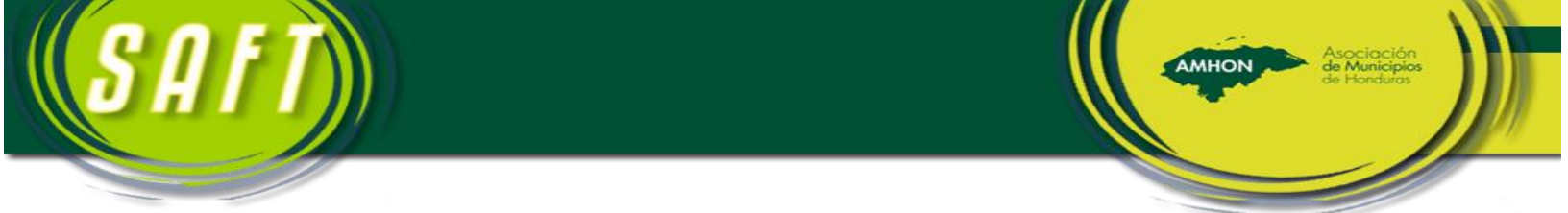

Para modificar los datos de los abonados, presionar el botón de *Modificar*.

| H Nuev              | o, Modiliar Buscar Borrar Inactivar Aceptar Cancelar                                            | Sair         |
|---------------------|-------------------------------------------------------------------------------------------------|--------------|
| 00                  | ango: 1                                                                                         |              |
| Identi              | idad: 0809197900304                                                                             |              |
| Nom                 | bre: Carlos Francisco Avila martinez                                                            |              |
|                     | Clave Catastral: Terreno: Edificacion: Exencion: Total c<br>080907014MU001 20.000 0.00 0.00 20. | on exencion: |
| Direcció<br>Factura | n de frente a campo de futbol Total si<br>ción: 20)                                             | n Exencion   |
|                     | Último Mes Pagado (Mes - Año)<br>Diciembre 2013                                                 |              |
| ienta               | Nombre de Cuenta                                                                                | /alor        |
| 111002              | jikoananaoo samano ji u                                                                         |              |
| Agreen              | Editar Borrar 50.                                                                               | 00           |

Si ya se han generado las facturas del abonado a modificar, se debe primeramente anular las facturas y dejarlas **No Generadas**, posteriormente se realiza las modificaciones necesarias.

Una vez realizadas las modificaciones se deben de volver a generar las facturas.

En esta parte de la pantalla se pueden agregar nuevos servicios públicos o borrar los que actualmente están registrados.

| luenta  | Nombre de Cuenta         | Valor |
|---------|--------------------------|-------|
| 1111802 | Alcantarillado Sanitario | 50.00 |
|         |                          |       |
|         |                          |       |
|         |                          |       |
|         |                          |       |
|         |                          |       |
|         |                          |       |
|         |                          |       |
| Anrenar | Editar Borrar            | 50.00 |

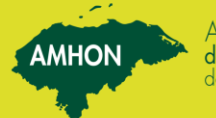

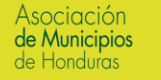

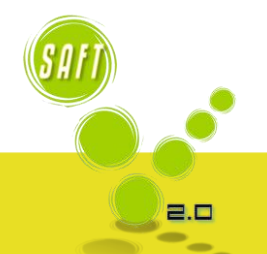

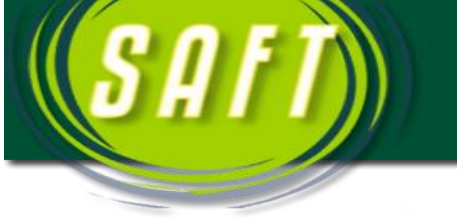

## CASOS ESPECIALES

 En Caso de que una Municipalidad haya venido manejando el cobro de los servicios públicos, de forma irregular, o sea que los abonados deben un servicio hasta una fecha determinada y otros servicios en otra diferente, se registra de la siguiente forma en el SAFT:

MHON

- a) Registrar el abonado con la cuenta de servicio público que cuente con la deuda de mayor antigüedad.
- b) Generar las facturas del servicio con deuda de mayor antigüedad hasta el último mes que pago el servicio público con la segunda deuda de mayor antigüedad.
- c) Modificar los datos del abonado y agregar la cuenta de servicios público con la segunda deuda de mayor antigüedad.
- d) Modificar los datos del abonado y agregar la cuenta de servicios público con la tercera deuda de mayor antigüedad.
- e) Generar las facturas de servicio público hasta el último mes que pago el servicio público con la tercera deuda de mayor antigüedad.

**Nota**: Los índices a, d y e, se realizan las veces que sea necesario, dependiendo de la cantidad de servicios públicos que cuente el abonado en caso que los pagos que realice sea de forma irregular.

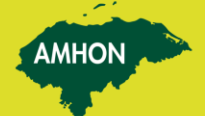

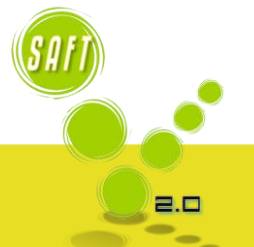

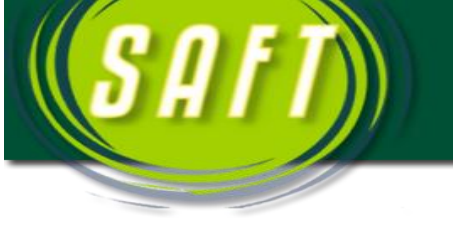

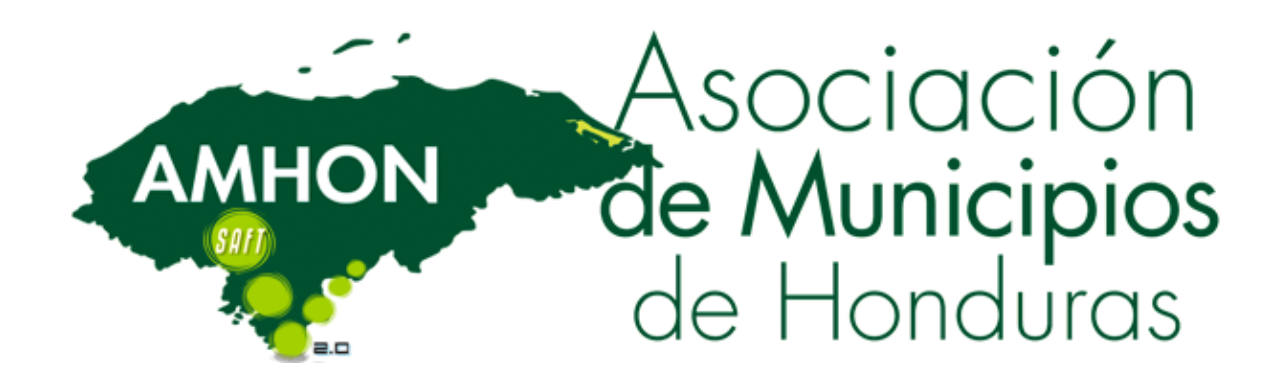

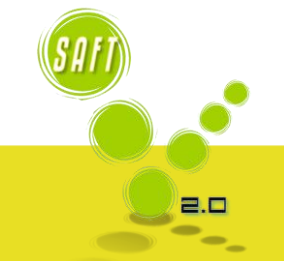

AMHON

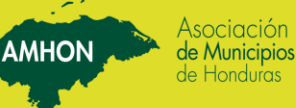